#### パソコンの疑問

レベルアップ 2022 年 9 月 24 日 廣瀬 清志

下記のことは正しいのか、間違っているのか、勉強したいと思います。

- 1. Windows 10 21H2 の自動更新が届かない。自動更新が届くまで 21H1 で使っていて良い。
- 2. パソコンの電源ボタンを押して終了してはいけない。
- 3. パソコンに挿した USB メモリーは「取り出し」を実行してから抜く。
- 4. USB Type-A (パソコン) に USB3.0 コネクター (外付け HDD など) を挿すときはゆっくりと挿 す
- 5. パソコンがフリーズしたので、電源ボタンを長押しして強制終了する。
- 6. コピーまたは切り取りしたデータはすぐに貼り付けしないと消えてしまう。

## パソコンの疑問

2022年9月24日 レベルアップ講習会 廣瀬 清志

## 1. Windows 10 21H2の自動更新が届かない。 自動更新が届くまで21H1で使っていて良い。

| 命 ホーム            | Windows Update                                                                                                    |
|------------------|----------------------------------------------------------------------------------------------------|
| 設定の検索            | 最新の状態です<br><sub>最終チェック日時</sub> : 今日、20:49                                                                                                 |
| 更新とセキュリティ        | 更新プログラムのチェック                                                                                                    |
| C Windows Update |                                                                                                    |
| 些 配信の最適化         | Windows 10、 バージョン 21H2 の機能更新プログラム<br>次のパージョンの Windows が利用可能になりました。これには新しい機能とセキュリティ強化が含まれています。 更新の<br>準備ができたら、 [ダウンロードしてインストール] を選択してください。 |
| Windows セキュリティ   | ダウンロードレアイソストール。この更新プログラムを見る                                                                                                    |
|                  |                                                                                                    |

サポート終了日

Windows 10 Version 21H1 (2021年5月18日) →サポート終了日2022年12月13日 Windows 10 Version 21H2 (2021年11月16日) →サポート終了日2023年6月13日

サポート期限を過ぎると、更新プログラムが配布されなくなる。

#### ◆セキュリティリスクの増加

更新プログラムは主にセキュリティ面の問題解決。アップデートをしないとパソコンの 脆弱性が発見されても直すことが出来ずに危険な状態になる。パソコンの脆弱性を悪用 した「サイバー攻撃」を受けやすくなる。

#### ◆OS/システムが不安定になる

OSに不具合が見つかると不具合を直すプログラムが配布されます。アップデートによっ てより良いシステムとなるが、アップデートしないとパソコンが重いなど不安定な状態 が起きる可能性がある。

## Windows 10 21H2の自動更新が届かない場合 のアップデート方法

方法1(通信状況が悪いとダウンロードに時間がかかるので、作業時間に注意して下さい)

#### Windows 10のダウンロードで検索

https://www.microsoft.com > ja-jp > software-download 💌

<sup>S</sup>Windows 10 のダウンロード - Microsoft

PC への Windows 10 のインストールをご希望ですか? 開始するには、Windows 10 をインストールするためのライセンスが必要です。その後、メディア作成ツールをダウンロード ...

#### Windows 10 のダウンロード

更新する前に、Windows リリース情報ステータスにある既知の問題を参照して、使用しているデバイスが影響されないことを ご確認ください。

Windows 10 November 2021 Update

Update Assistant が最新バージョンの Windows 10 へのアップデートをお手伝いします。開始するには、 [今すぐアップデート] をクリックします。

今すぐアップデート

## ▶ 方法2(インストールメディアUSBを作成してから実施する)

Windows 10のダウンロードページ

| 今すくアッフテート<br>フライバシー                                                                      |                                                                                                    |                                                                                            | [                                                                                                    | 実行する操作を選ん <sup>-</sup><br>○ この PC を今すぐアップグレードする<br>● 別の PC のインストール メディアを作成する                                                                                               | でください<br>(USB フラッシュ ドライブ、DVD、または                                        | \$ ISO 7711)                           |       |
|------------------------------------------------------------------------------------------|----------------------------------------------------------------------------------------------------|--------------------------------------------------------------------------------------------|----------------------------------------------------------------------------------------------------|----------------------------------------------------------------------------------------------------|-------------------------------------------------------------------------|----------------------------------------|-------|
| PC への Windows 10 のイ<br>開始するには、Windows 10 をインストー<br>成ツールをダウンロードして実行することが<br>をご覧ください。      | ンストールをご希望ですか?<br>ルするためのライセンスが必要です。その後、メディア作<br>ができます。ツールの使い方についての詳細は、下の説明                                                                                                    |                                                                                            |                                                                                                    | 脳 Windows 10 セットアップ                                                                                                    |                                                                         | _                                      |       |
| USBファイルの                                                                                 | )中身                                                                                                    |                                                                                            |                                                                                                    | Microsoft 使用するメテ Windows 10 を他のパーティショ ります。                                                                                                    | ディアを選んでくださし<br>ロンパインストールする場合は、インストール用のメデ                                | ▶ <b>▶</b><br>「イアを作り、それを使ってインストールすう    | る必要があ |
| USBファイルの<br><sub>名前</sub>                                                                | )中身                                                                                                    | 種類                                                                                         | <u><u></u><u></u><u></u><u></u><u></u><u></u><u></u><u></u><u></u><u></u><u></u><u></u><u></u><u></u><u></u><u></u><u></u><u></u><u></u></u> | Microsoft 使用するメテ Windows 10 を他のパーティショ ります。  USB フラッシュ ドライブ 少なくたも 8 GB 必要です。                                                                                                | ディアを選んでくださし<br>まンにインストールする場合は、インストール用のメデ                                | <b>、)</b><br>イアを作り、それを使ってインストールす       | る必要があ |
| USBファイルの<br><sup>名前</sup>                                                                | )中身<br><b> </b>                                                                                                    | 種類<br>ファイル フォルダー                                                                           | サイズ                                                                                                    | <ul> <li>Microsoft</li> <li>使用するメテ<br/>Windows 10 を他のパーティショ<br/>ります。</li> <li>USB フラッシュ ドライブ<br/>少なくとも 8 GB 必要です。</li> <li>ISO ファイル</li> <li>エSO ファイル</li> </ul>           |                                                                         | ▶<br>「イアを作り、それを使ってインストールすう             | る必要があ |
| USBファイルの<br><sup>名前</sup><br>● boot                                                      | ) 中身<br>更新日時<br>2021/11/17水 15:29<br>2021/11/17水 15:29                                                                                                    | 種類<br>ファイル フォルダー<br>ファイル フォルダー                                                             | サイズ                                                                                                    | <ul> <li>Microsoft</li> <li>使用するメテ<br/>Windows 10を他のパーティショ<br/>ります。</li> <li>USB フラッシュ ドライブ<br/>少なくとも 8 GB 必要です。</li> <li>ISO ファイル<br/>後で ISO ファイルを DVD にコピ</li> </ul>     | ディアを選んでくださし<br>a>にインストールする場合は、インストール用のメデ<br>- する必要があります。                | 、)<br>「ィアを作り、それを使ってインストールす             | る必要があ |
| USBファイルの<br><sup>名前</sup><br>boot<br>efi<br>* x64                                        | <b>) 中身</b><br>更新日時<br>2021/11/17水 15:29<br>2021/11/17水 15:29<br>2021/11/17水 15:30                                                                                                    | 種類<br>ファイル フォルダー<br>ファイル フォルダー<br>ファイル フォルダー                                               | サイズ                                                                                                    | <ul> <li>Microsoft</li> <li>使用するメテ<br/>Windows 10 を他のパーティショ<br/>ります。</li> <li>USB フラッシュ ドライブ<br/>少なくとも 8 GB 必要です。</li> <li>ISO ファイル<br/>後で ISO ファイルを DVD にコピ</li> </ul>    | ディアを選んでくださし<br>まンにインストールする場合は、インストール用のメデ<br>                            | 、)<br>イアを作り、それを使ってインストールす              | る必要があ |
| USBファイルの<br><sup>名前</sup><br>boot<br>efi<br>x64<br>x86                                   | ) 中身<br>更新日時<br>2021/11/17水 15:29<br>2021/11/17水 15:29<br>2021/11/17水 15:30<br>2021/11/17水 15:39                                                                                                    | 種類<br>ファイル フォルダー<br>ファイル フォルダー<br>ファイル フォルダー<br>ファイル フォルダー                                 | サイズ                                                                                                    | <ul> <li>Microsoft</li> <li>使用するメテ<br/>Windows 10 を他のパーティショ<br/>ります。</li> <li>USB フラッシュ ドライブ<br/>少なくとも 8 GB 必要です。</li> <li>ISO ファイル<br/>後で ISO ファイルを DVD にコピ</li> </ul>    | ディアを選んでくださし<br>a>にインストールする場合は、インストール用のメデ<br>- する必要があります。                | 、)<br>「ィアを作り、それを使ってインストールす             | る必要があ |
| USBファイルの<br><sup>名前</sup><br>boot<br>efi<br>x64<br>autorun.inf                           | <b>) 中身</b><br>更新日時<br>2021/11/17水 15:29<br>2021/11/17水 15:29<br>2021/11/17水 15:30<br>2021/11/17水 15:39<br>2021/10/07木 4:33                                                                                                 | 種類<br>ファイル フォルダー<br>ファイル フォルダー<br>ファイル フォルダー<br>ファイル フォルダー<br>セットアップ情報                     | サイズ<br>1 KB                                                                                                    | <ul> <li>Microsoft</li> <li>使用するメデ<br/>Windows 10 を他のパーティショ<br/>ります。</li> <li>USB フラッシュドライブ<br/>少なくとち &amp; GB 必要です。</li> <li>ISO ファイル<br/>後で ISO ファイルを DVD にコピ</li> </ul> | <b>ディアを選んでください</b><br>a>にインストールする場合は、インストール用のメデ<br>-<br>*-する必要があります。    | 、)<br><sup>C</sup> ィアを作り、それを使ってインストールす | る必要があ |
| USBファイルの<br><sup>名前</sup><br>boot<br>efi<br>x64<br>x86<br>autorun.inf<br>bootmgr         | D中身           更新日時           2021/11/17 水 15:29           2021/11/17 水 15:29           2021/11/17 水 15:30           2021/11/17 水 15:39           2021/11/17 水 15:39           2021/10/07 木 4:33           2021/10/07 木 4:48 | 種類<br>ファイル フォルダー<br>ファイル フォルダー<br>ファイル フォルダー<br>ファイル フォルダー<br>セットアップ情報<br>ファイル             | サイズ<br>1 KB<br>405 KB                                                                                                    | <ul> <li>Microsoft</li> <li>使用するメテ<br/>Windows 10 を他のパーティショ<br/>ります。</li> <li>USB フラッシュ ドライブ<br/>少なくとも 8 GB 必要です。</li> <li>ISO ファイル<br/>後で ISO ファイルを DVD にコピ</li> </ul>    | <b>ディアを選んでくださし</b><br>a>にインストールする場合は、インストール用のメデ<br>-<br>-<br>する必要があります。 | 、)<br>「ィアを作り、それを使ってインストールす             | る必要があ |
| USBファイルの<br><sup>名前</sup><br>boot<br>efi<br>x64<br>autorun.inf<br>bootmgr<br>bootmgr.efi | D 中身<br>更新日時<br>2021/11/17水15:29<br>2021/11/17水15:29<br>2021/11/17水15:30<br>2021/11/17水15:39<br>2021/10/07木4:33<br>2021/10/07木4:48<br>2021/10/07木4:48                                                                       | 種類<br>ファイル フォルダー<br>ファイル フォルダー<br>ファイル フォルダー<br>ファイル フォルダー<br>セットアップ情報<br>ファイル<br>EFI ファイル | サイズ<br>1 KB<br>405 KB<br>1,506 KB                                                                                                    | <ul> <li>Microsoft</li> <li>使用するメテ<br/>Windows 10 を他のバーティショ<br/>ります。</li> <li>USB フラッシュドライブ<br/>少なくとち 8 GB 必要です。</li> <li>ISO ファイル<br/>後で ISO ファイルを DVD にコピ</li> </ul>     | <b>ディアを選んでください</b><br>a>にインストールする場合は、インストール用のメデ<br>-<br>-<br>する必要があります。 | 、)<br><sup>C</sup> ィアを作り、それを使ってインストールす | る必要があ |

Windows 10 セットアップ

## 2. パソコンの電源ボタンを押して終了 してはいけない

- 一昔前のパソコンは、本体の電源ボタンを押すと強制終了するので電源ボタン を押さないようにと指導していた。
- ▶ 今のパソコンは電源ボタンを長押ししないと強制終了しない。
- 電源ボタンを押したときの動作は設定できる。 シャットダウンに設定すれば、電源ボタンを押して終了しても問題ない。 但し、長押しはしないように。

| 電源ボタンの定義とパスワード保護の             | D有効化                    |                     |
|-------------------------------|-------------------------|---------------------|
| コンピューターの電源設定を選択できます。このペ<br>す。 | ージの設定に対して行う変更は、お        | 6使いのすべての電源プランに適用されま |
| 👎 現在利用可能ではない設定を変更します          |                         |                     |
| 電源とスリープ ボタンの設定                |                         |                     |
| 🕑 電源ボタンを押したときの動作:             | シャットダウン ~               |                     |
| () スリープ ボタンを押したときの動作:         | 何もしない<br>スリープ状態<br>休止状態 |                     |
| シャットダウン設定                     | シャットタワン<br>ディスプレイの電源を切る |                     |
| ─ 高速スタートアップを有効にする (推奨)        |                         | -                   |

# 3.パソコンに挿したUSBメモリーは「取り出し」を実行してから抜く

▶ 右下の項目からハードウェアの安全な取り外し操作をしてからUSBメモリを取り 外す

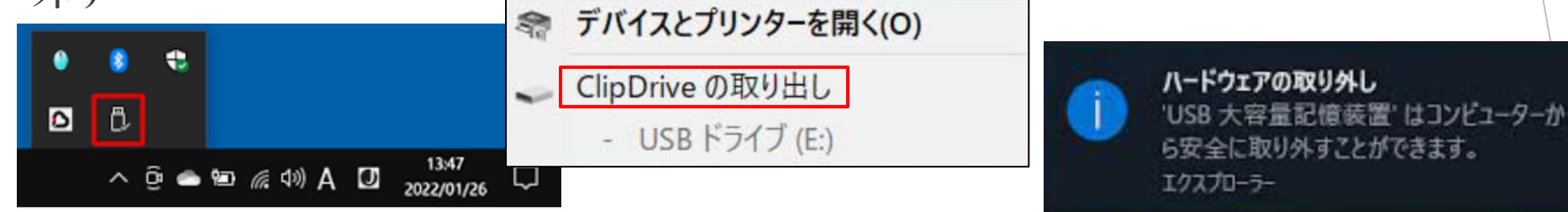

- 高速にUSBにデータの読み書きを行うために、パソコン側に読み書きするデータ がキャッシュしていることがある(外からキャッシュしているかどうかはわから ない)ので、安全のため「取り出し」を実行してから抜くことにしておりました。
- しかし、Windows 10バージョン1809以降は、書き込みキャッシュを無効にしているので、データ転送が終わっていると判断できるならば、いきなりUSBメモリーを抜いても大丈夫です。
- 初心者の方はデータ転送が終わったかどうかがわからない人が多いと思うので、 安全な取り外し操作をしてからUSBメモリーを取り外すことも教えておいた方が 良いです。
- USBメモリーのファイルシステムがNTFSの場合は、バックグラウンドで読み書き をしているので、必ず安全な取り外し操作をしてからUSBメモリを取り外す。

Windows 10 1809以降で取り外しポリシーは 「クイック取り外し」が既定になっている

▶ 取り外しポリシーが「クイック取り外し」になっているかを確認する

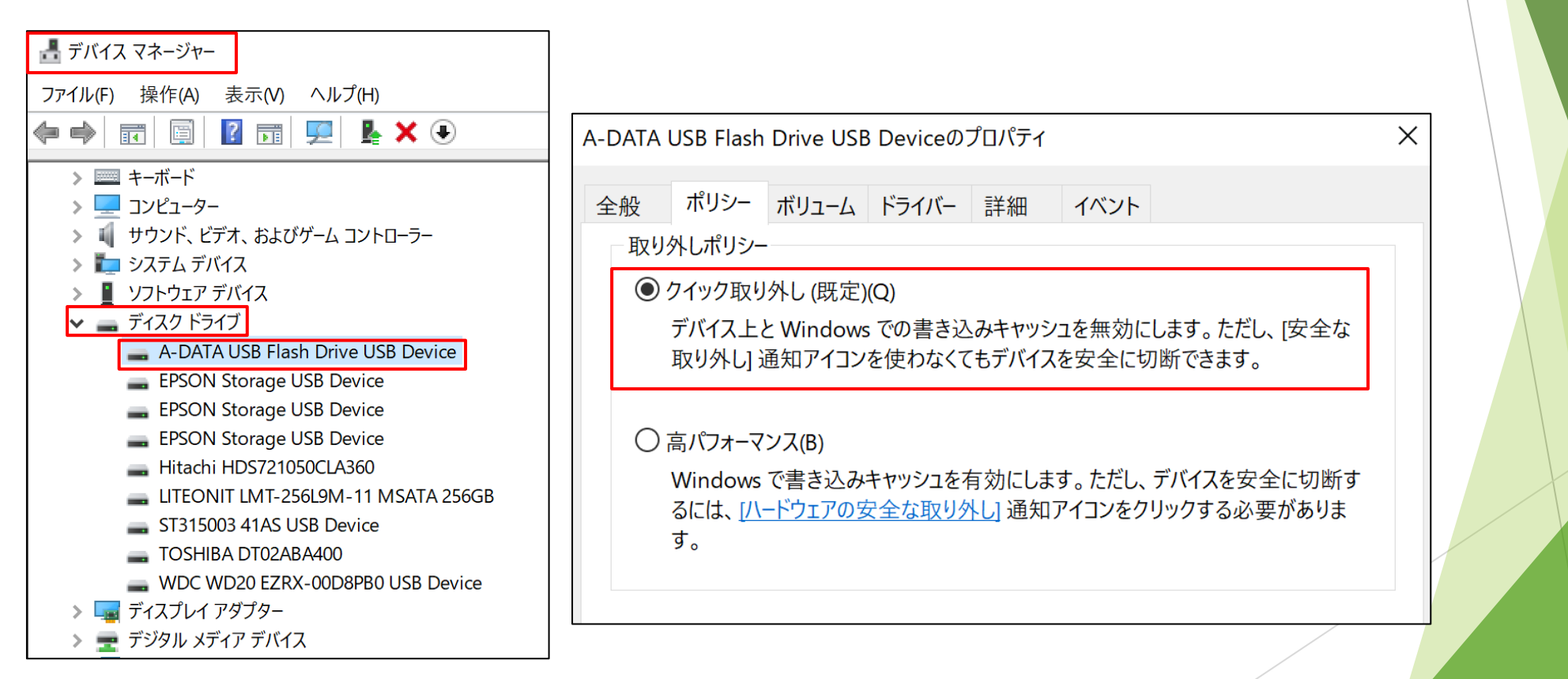

## 4. USB Type-AにUSB3.0コネクターを 挿すときはゆっくりと挿す

▶ USB3.0コネクターをゆっくりと挿す(5秒ぐらいかけて)

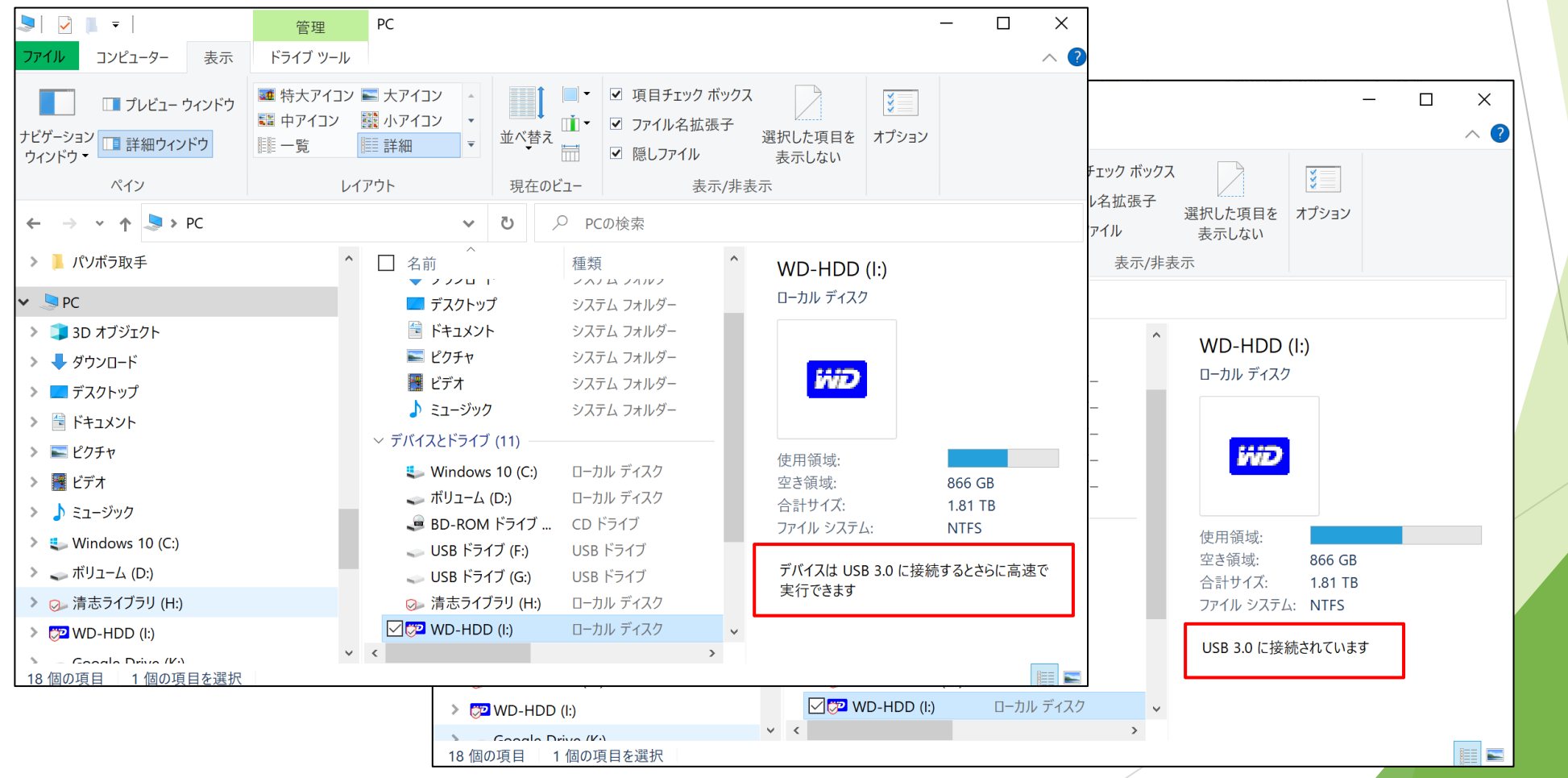

## 5. パソコンがフリーズしたので、電源 ボタンを長押しして強制終了する。

強制シャットダウンは危険行為。何もできない場合の最後の手段。

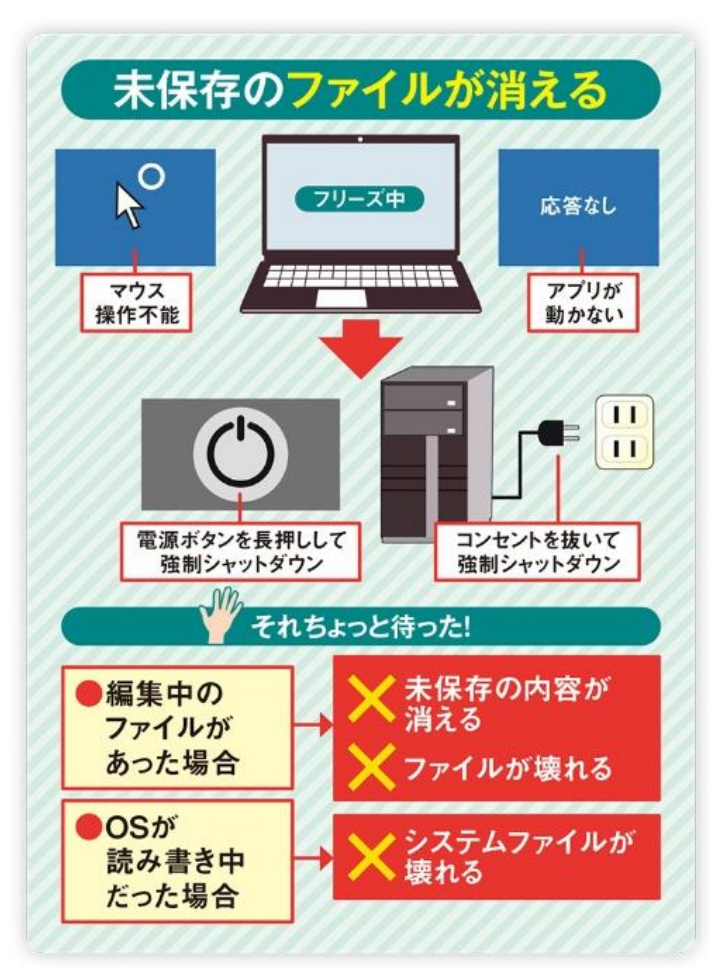

## システムファイルが破損する

・起動時に問題が起きやすくなったり
 ・フリーズしやすくなったり
 と、さまざまなトラブルが起こる。

## マウス操作が出来る場合

①アプリの画面に切り替えて文書を保存する ②スタートメニューを開いて再起動を実行

## キー操作が出来る場合

 ①ショートカットキーで、アプリを最前面に 表示して文書を保存する
 ②ロック画面またはタスクマネージャーを 開く画面から再起動を実行

キー操作だけで保存と再起動

## キー操作だけで文書を保存する

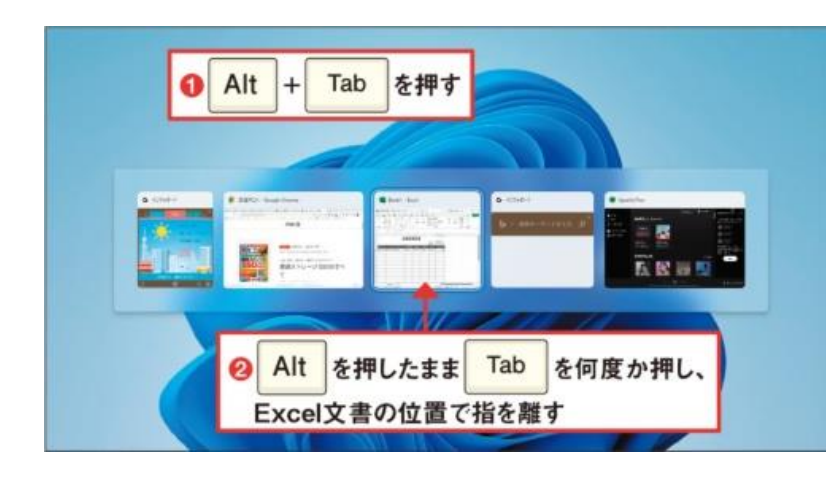

交通費精算書 このファイルを保存 日付 2022/5/12 株式会社日程PC21 ファイル名 - 27アイル名を入力 Book1 ,xisx + S<sub>と</sub>を押す 場所を選択 Ctrl 102141 C 12 > このファイルを共有しますか? Enter を押す 3 13 14 and the second second se

C D

E F G H

▶ キー操作だけで再起動

[Windows]+[L]

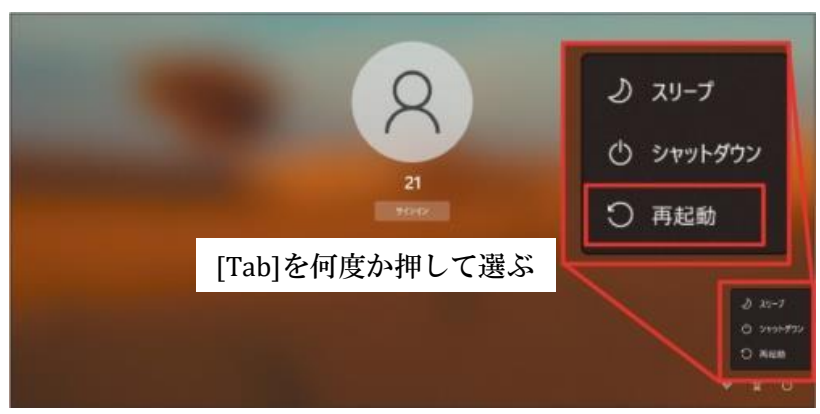

### [Ctrl]+[Alt]+[Delete]

B

0

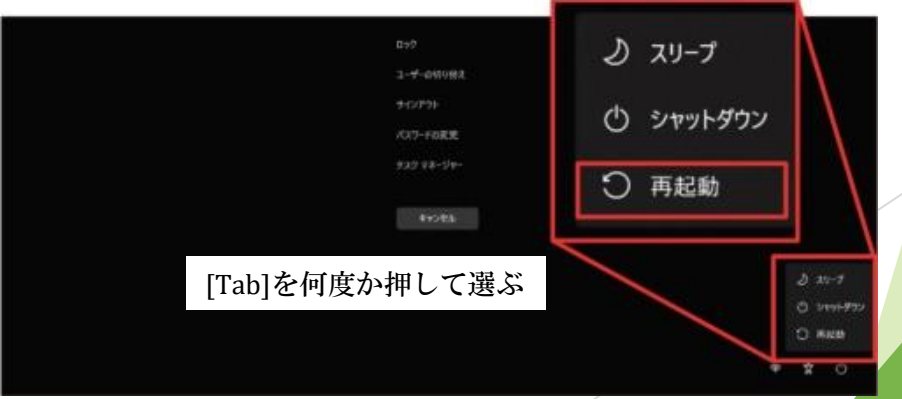

6.<u>コピー</u>または<u>切り取り</u>したデータは すぐに<u>貼り付け</u>しないと消えてしまう

- 「コピー」または「切り取り」したデータは、クリップボードに保存される。
- ▶ Windows 10には「クリップボード履歴」という機能がある

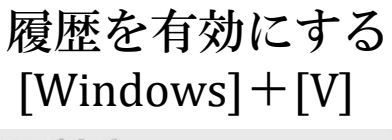

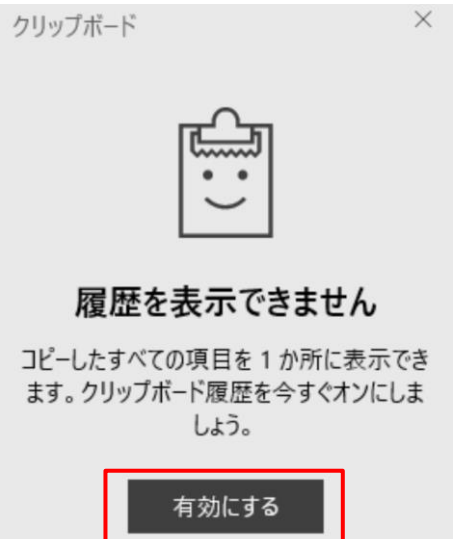

履歴を呼び出す [Windows]+[V]

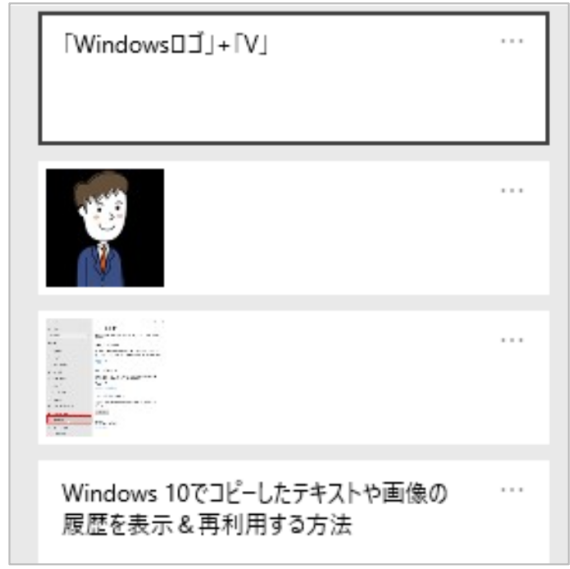